# 「弥生会計」連携方法 ~ Windows 編 ~

## [新規で ScanSnap Cloud アカウントを作成する場合]

| 目次                           |   |
|------------------------------|---|
| 設定前の準備                       | 2 |
| 無線設定                         | 3 |
| 1)スキャナの接続                    | 3 |
| 2)ScanSnap Manager の終了       | 3 |
| 3) 無線設定ツールの起動                | 3 |
| 4)無線設定                       | 4 |
| 5)ルータの選択                     | 4 |
| ScanSnap Cloud の設定           | 7 |
| 1)ScanSnap Cloud アプリケーションの起動 | 7 |
| 2)ログイン                       | 8 |
| 3)ScanSnap Cloud アカウントの作成    | 9 |
| 4)弥生会計を保存先として設定              |   |
| 5)ScanSnap Cloud 初期設定の終了     |   |
| 6) ScanSnap Cloud 読み取り結果確認   |   |

以下について、事前に準備してください。

■ScanSnap Manager のインストール

ScanSnap に付属の Setup DVD-ROM を使用して ScanSnap Manager をインストールします。

インストール方法の詳細は、Setup DVD-ROM に同梱されている[はじめにお読みください]を参照してください。

■弥生会計の初期設定

弥生会計の初期設定を完了する必要があります。

初期設定方法につきましては、弥生会計の取り扱い説明書を参照してください。

また、弥生スマートコネクトのIDとパスワードを確認しておきます。

弥生 ID 登録時に、事業所の登録も完了してください。

※弥生IDについては、下記FAQ(弥生サポートページ)を参照してください。 https://support.yayoi-kk.co.jp/faq\_Subcontents.html?page\_id=3577 □

■無線設定、および ScanSnap Cloud の設定に必要な環境

本書で記載している「無線設定」、および「ScanSnap Cloud の設定」を行うに際に、

以下の準備が必要です。

・無線設定を行うには、Wi-Fi環境が必要です。

ネットワーク設定を行う際に、無線ルータに記載のネットワーク名(SSID)と暗号化キー (セキュリティキー)の組み合わせが必要になります。事前に確認してください。

・ScanSnap Cloud のアカウント作成時に、メールアドレスが必要です。

アカウント登録完了時、メールアドレスに確認コードが送付されますので、確認可能なメ ールアドレスを用意してください。

なお、本書では ScanSnap iX100 を例に記載していますが、ScanSnap iX500 でも基本の 操作は、同じです。 1)スキャナの接続

スキャナをコンピュータと USB ケーブルで接続し、

給紙カバーを手前に開けて電源を入れます。

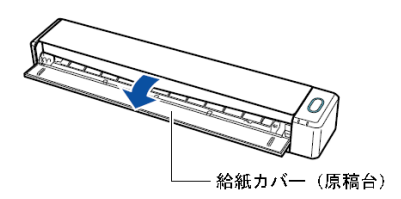

※スキャナに付属の純正 Micro-USB ケーブルを使用してください。 市販の Micro-USB ケーブルでは正常に認識できないことがあります。

2) ScanSnap Manager の終了

タスクバーの ScanSnap Manager アイコンを

右クリックし、[終了]をクリックします。

| ScanSnap Cloud                     |   |       |
|------------------------------------|---|-------|
| 読み取り                               |   |       |
| Scanボタンの設定<br>読み取り設定の管理<br>Wi-Fi接続 |   |       |
| e-文書モードの設定<br>e-文書モード              |   |       |
| 読み取り結果の通知                          |   |       |
| 環境設定                               |   |       |
| へレプ                                | • |       |
| バッテリ残量: 100%                       |   |       |
| 終了                                 |   | xx:xx |

3) 無線設定ツールの起動

すべてのプログラム、または アプリケーションの一覧から [ScanSnap Manager]フォル ダー内の[ScanSnap 無線設定ツール]をクリックして起動します。 [ScanSnap 無線設定ツール]画面の[拡張]タブをクリックし、[無線アクセスポイント/ル ータの接続先設定]のアイコンをクリックします。

| ⑤ ScanSnap 無線設定 |                                                                            |
|-----------------|----------------------------------------------------------------------------|
| 拡張メニュー          | パージョン:6.5.11                                                               |
|                 | 無線アクセスポイント/ルータの接続先設定<br>無線LANの接続先を複数設定することができます。                           |
|                 | ダイレクト接続設定<br>無線アクセスポイント/ルータを使用せず、ScanSnapと直接無線接続する設定<br>ができます。             |
|                 | 無線通信モード固定設定<br>無線アクセスポイント/ルータを利用するモード、またはダイレクト接続を利用する<br>モードを固定化することができます。 |
|                 | ScanSnap情報設定<br>コンピュータまたはモバイル機器からScanSnapに接続するための情報を設定しま<br>す。             |
| 直面の説明           | iX100-<br>終了(E)                                                            |

#### 5) ルータの選択

1. [接続先設定]画面で[追加]をクリックします。

| ⑤ ScanSnap 無線設定 | _                                                                   | ×               |
|-----------------|---------------------------------------------------------------------|-----------------|
| 接続先設定           | 無線アクセスポイント/ルータの接続先を設定します。                                           |                 |
|                 | 接続先                                                                 | 追加( <u>A)</u>   |
|                 | 1 Q Q I                                                             | 上へ( <u>U</u> )  |
|                 |                                                                     | 下へ( <u>D</u> )  |
|                 |                                                                     |                 |
|                 |                                                                     |                 |
|                 |                                                                     |                 |
|                 | 接続順は「上へ」または「下へ」ボタンを選択することで変更できます。     「閉じる」ボタンを選択すると、接続順に従って再接続します。 |                 |
|                 | 直面の説明                                                               | 閉じる( <u>C</u> ) |

2. [無線 LAN 設定]画面で、お使いの無線ルータのネットワーク名(SSID)を選択して[次へ] をクリックします。

| ⑤ ScanSnap 無線設定 |                                                                                     |
|-----------------|-------------------------------------------------------------------------------------|
|                 | ScanSnapを接続する無線アクセスポイント/ルータを設定します。                                                  |
| 無線LAN設定         | 無線ネットワークから選択(S)     (S)                                                             |
|                 | 接続するネットワークを遅んで[次へ]ボタンをクリックします。<br>表示されていない場合は「その他のネットワーク」を選択してください。 更新( <u>R</u> )  |
|                 | ネットワーク名 (SSID)                                                                      |
|                 |                                                                                     |
|                 | その他のネットワーク                                                                          |
|                 |                                                                                     |
|                 |                                                                                     |
|                 | 無線クリビスパインドパルータに右のようなWPSロコかりいている場合、自動で設定すると<br>とも可能です。<br>WPSを使用を選んで[次へ]ボタンをクリックします。 |
|                 | ScanSnap@MAC7FLZ                                                                    |
|                 | <ul> <li>              直面の説明</li></ul>                                              |

3. セキュリティキーの入力画面が表示されます。

お使いの無線ルータで設定されている暗号化キー(KEY)の内容を入力して[OK]をクリックします。

| ScanSnap 無線設定         |                                 |
|-----------------------|---------------------------------|
| ネットワークに接続す            | るための接続情報を入力してください。              |
| セキュリティキー( <u>K</u> ): | •••••                           |
| ── セキュリティキーの文字を       | 表示する( <u>T</u> )                |
|                       |                                 |
| 画面の説明                 | OK( <u>O</u> ) キャンセル( <u>C)</u> |
|                       |                                 |

4. 接続が成功すると、[接続に成功しました]というメッセージが表示されますので[OK]を クリックします。

| ScanSnap 無線設定   |                               |
|-----------------|-------------------------------|
| 💙 接続に成功しました。接続先 | 設定をScanSnapに登録します。            |
| ネットワーク名(SSID):  | pharant                       |
| セキュリティ種別:       | WPA2-PSK パーソナル                |
| 暗号方式:           | AES                           |
| 画面の説明           | OK( <u>K)</u> 再設定( <u>R</u> ) |

5. ScanSnap 無線設定ツール画面の[終了]をクリックします。

1) ScanSnap Cloud アプリケーションの起動

すべてのプログラム、またはアプリケーションの一覧から [ScanSnap Cloud]フォルダー 内の[ScanSnap Cloud]をクリックし起動します。

※ScanSnap Cloud がインストールされていない場合は、以下の URL より ScanSnap Cloud のセットアッププログラムをダウンロードして画面の指示に従い、インストールし てください。

■ScanSnap Cloud (Windows 専用) インストーラー

http://scansnap.fujitsu.com/jp/downloads/scansnap-cloud-jp.html

### 2) ログイン

 1. [初めて利用する]をクリックし、画面の 指示に従って設定を行います。

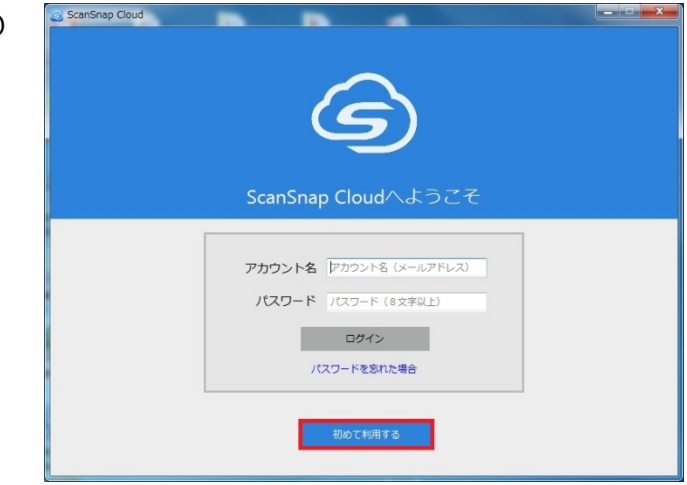

2. 途中、「ScanSnapは以下のネットワークに接続しています」という画面が表示されます。接続しているネットワーク名が表示されている事を確認し、「接続する]をクリックします。

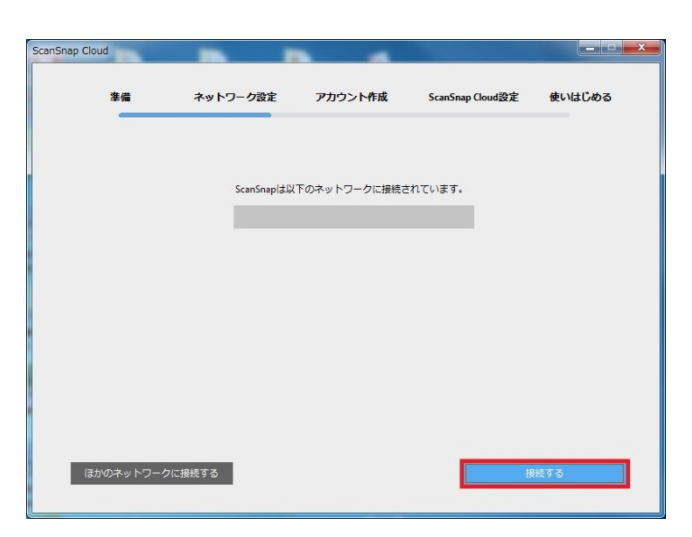

 ScanSnap がネットワークに接続され ました]というメッセージが表示されま すので、[続ける]をクリックします。

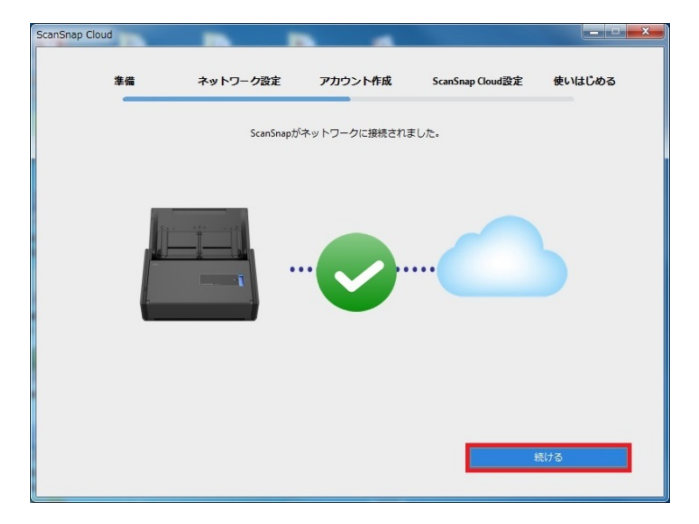

- 3) ScanSnap Cloud アカウントの作成
  - ScanSnap Cloud アカウントの作成画 面が表示されます。
     画面の指示に従い、メールアドレスとパ スワードを入力し、利用規約やプライバ シーポリシーに同意する場合は、[同意し て登録]をクリックします。
     入力したメールアドレス宛てに確認コ ードが届きますので確認してください。
  - 2. 確認コードを入力し、[コードを確認す る]をクリックします。

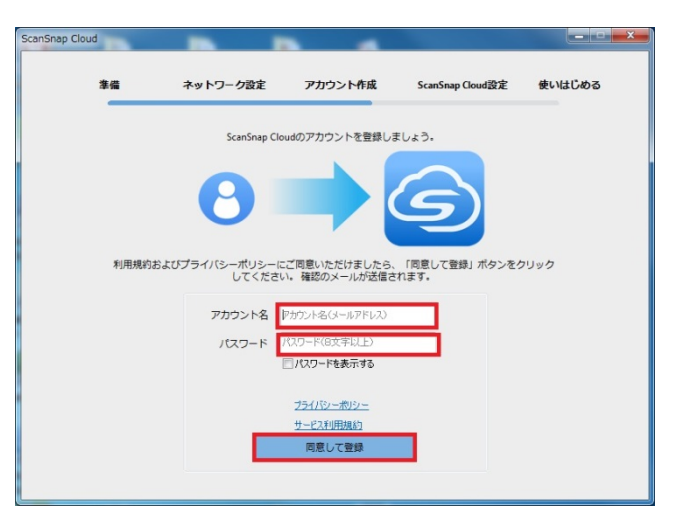

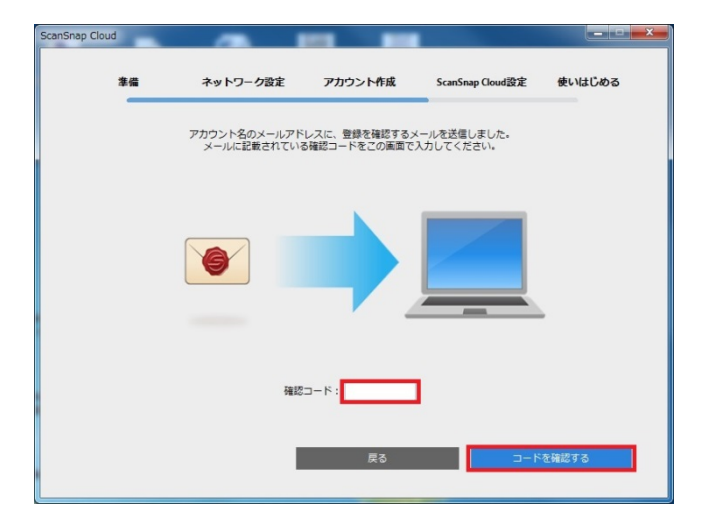

 ScanSnap Cloud のアカウント登録 を完了しました]という画面が表示され たら、[続ける]をクリックします。

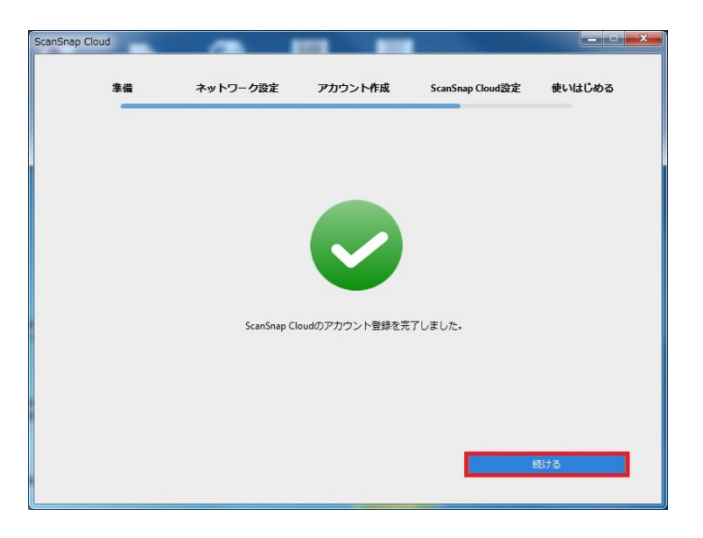

- 4) 弥生会計を保存先として設定
  - クラウドサービスの設定画面が表示されるので、[設定を開始する]をクリックします。

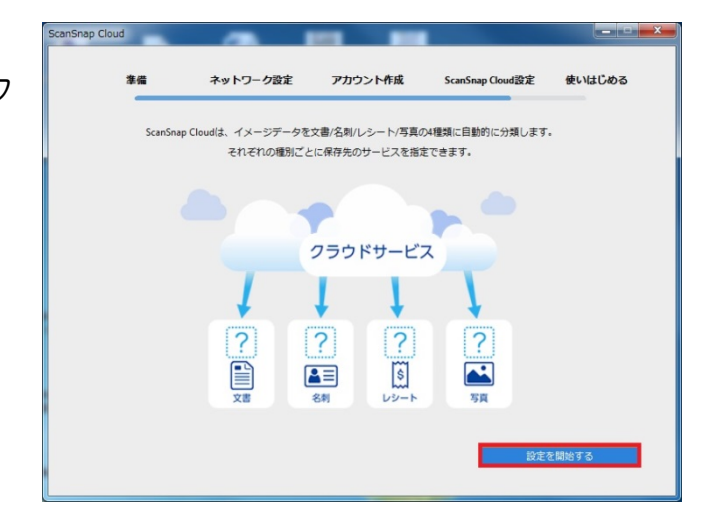

2.保存先サービスは「原稿種別ごと」、または1か所に設定することが可能です。
 ※原稿種別ごとに設定を行う場合は、すべての原稿種で設定する必要があります。

| <b>準備</b>  | ネットワーク設定                     | アカウント作成        | ScanSnap Cloud設定 | 使いはじめる |
|------------|------------------------------|----------------|------------------|--------|
| ・原稿種ごとに提   | ScanSnapでスキャンしたイ<br>0分けて保存する | メージデータを保存するサービ | えを設定します。         |        |
| 原稿の種別      | サービス                         | 保存先            | 這択/変更            |        |
| 文書         |                              |                |                  | 短道択    |
| ▲二 名刺      | 未選択                          |                | サービス             | 上選択    |
| い レシート     | 未選択                          |                | サービス             | 医谨択    |
| <b>5</b> # | 未選択                          |                | サービス             | 医灌积    |
| ○掤)分けずに同   | い場所へ保存する                     |                |                  |        |
| 原稿の種別      | サービス                         | 保存先            | 選択/変更            |        |
| すべて        | 未選択                          |                | サービスオ            | 上選択    |

 3. [サービスを選択]をクリックし、サービスの 一覧から「弥生」を選択し、[選択する]をク リックします。

(別の原稿種で他のサービスを設定する場合は、それぞれの設定を行ってください)

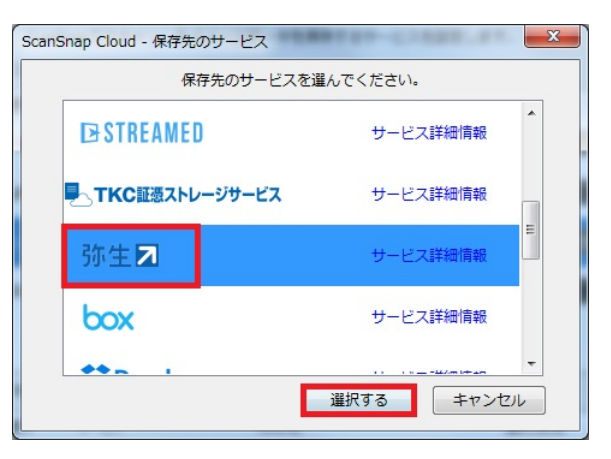

 3. 弥生スマートコネクトの弥生 ID とパ スワードを入力し、[ログイン]をクリ ックします。

| ScanSnap Cloud - サービス選択                                       | × |
|---------------------------------------------------------------|---|
| YAYOI<br>SMART<br>CONNECT                                     | ~ |
| YAYOI SMART CONNECT の連携設定を行います。<br>弥生IDとバスワードを入力してログインしてください。 |   |
| 弥生ID                                                          | E |
| 弥生ID                                                          |   |
| パスワード                                                         |   |
| パスワード                                                         |   |
| ログイン                                                          |   |
| Copyright © Yayoi Co., Ltd. All rights reserved.              | - |
|                                                               |   |

5. 事業所の選択を行います。

※弥生スマートコネクトの弥生IDを 登録したときに、登録した事業所を 選択してください。

| ScanSnap Cloud - サービス選択 | Parties               | And the second second s | × |
|-------------------------|-----------------------|----------------------------------------------------------------------------------------------------|---|
| •                       | YAYOI<br>SMA<br>CONNE | RT<br>ECT                                                                                                    | • |
| 連携する事業所を選択してください        | ۱,                    |                                                                                                    |   |
| 弥生会計≉                   | ンライン                  |                                                                                                    | E |
|                         |                       | >                                                                                                    |   |
| **いの<br>青色申告オ           | ンライン                  |                                                                                                    |   |
|                         |                       | >                                                                                                    | - |
|                         |                       |                                                                                                    |   |

6. [連携する]をクリックします。

| ScanSnap Cloud - サービス選択                                                                   | x |
|-------------------------------------------------------------------------------------------|---|
| 以下の事業所と連携します。よろしいですか?                                                                     | * |
| 弥生会計*>ㅋ<>                                                                                 |   |
|                                                                                           | E |
| 以下を確認して連携すると、スムーズに取り込めます。<br>・ 手書き文字は読み取り対象外となります。<br>・ 1枚の画像には1枚のレシート・領収証のみとなるようにしてください。 |   |
| 連携する                                                                                      | - |
|                                                                                           |   |

7. [許可する]をクリックします。

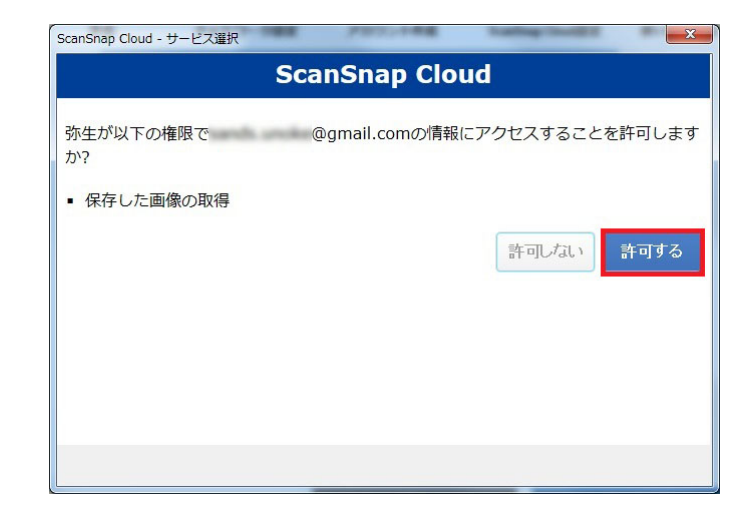

8. [保存先を確定]をクリックします。

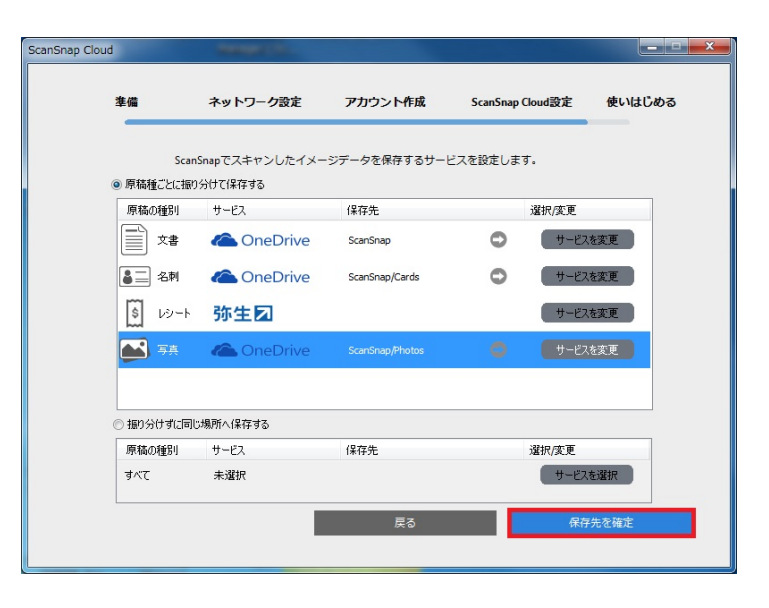

9. [続ける]をクリックします。

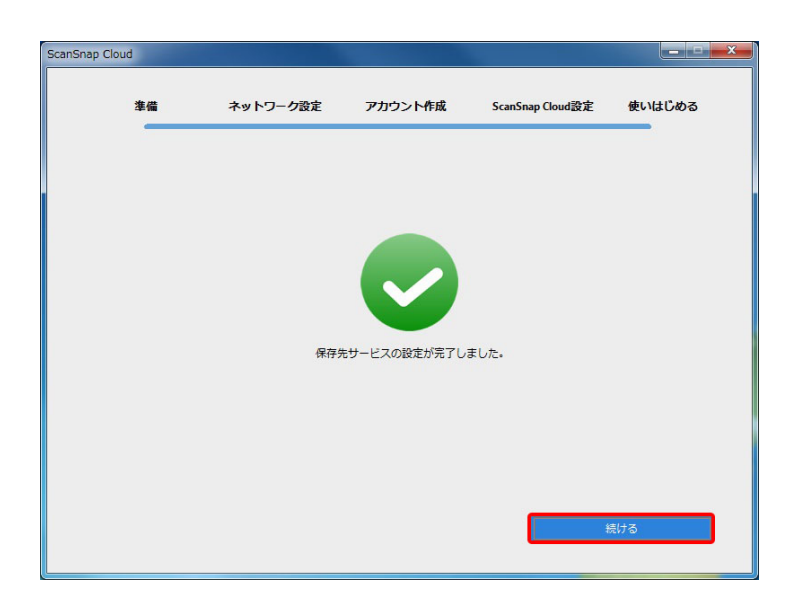

#### 5) ScanSnap Cloud 初期設定の終了

[使いはじめる]の画面が表示されたら、ScanSnapを接続しているUSBケーブルを外します。 ScanSnap本体のWi-Fiランプが紫色に点灯していることを確認し、画面の指示に従って、 レシートをセットして読み取りを行います。[次へ]をクリックして進めます。

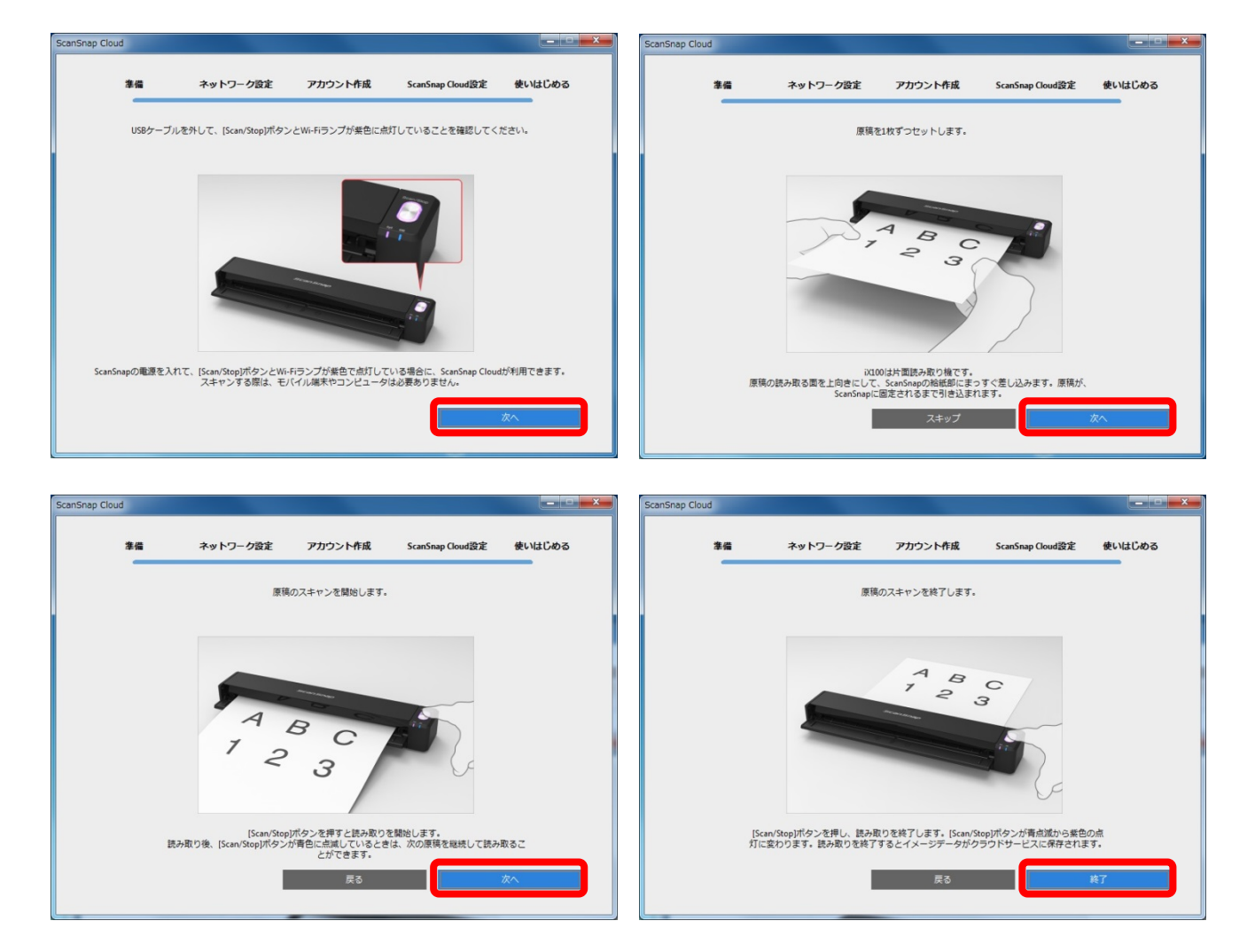

以下の画面が表示されたら、[ScanSnap Cloud を使いはじめる]をクリックし、初期設定は 終了です。

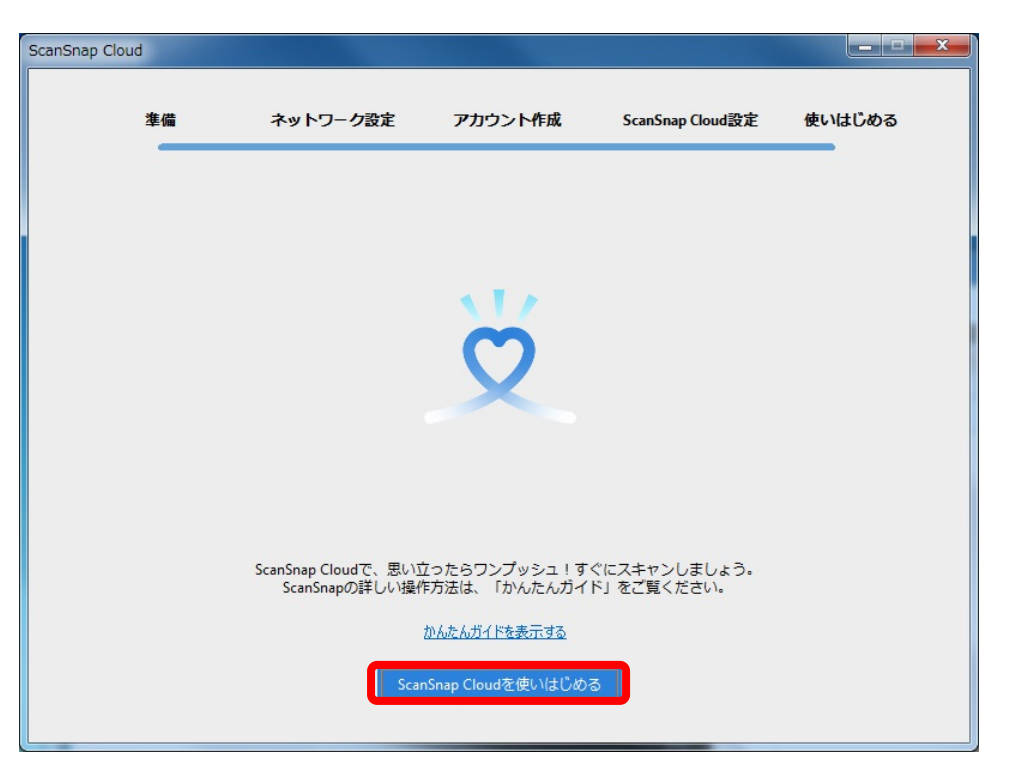

ScanSnap Cloud のスキャンリスト画面が表示されます。

読み取った原稿が表示されていない場合は、[更新]をクリックします。

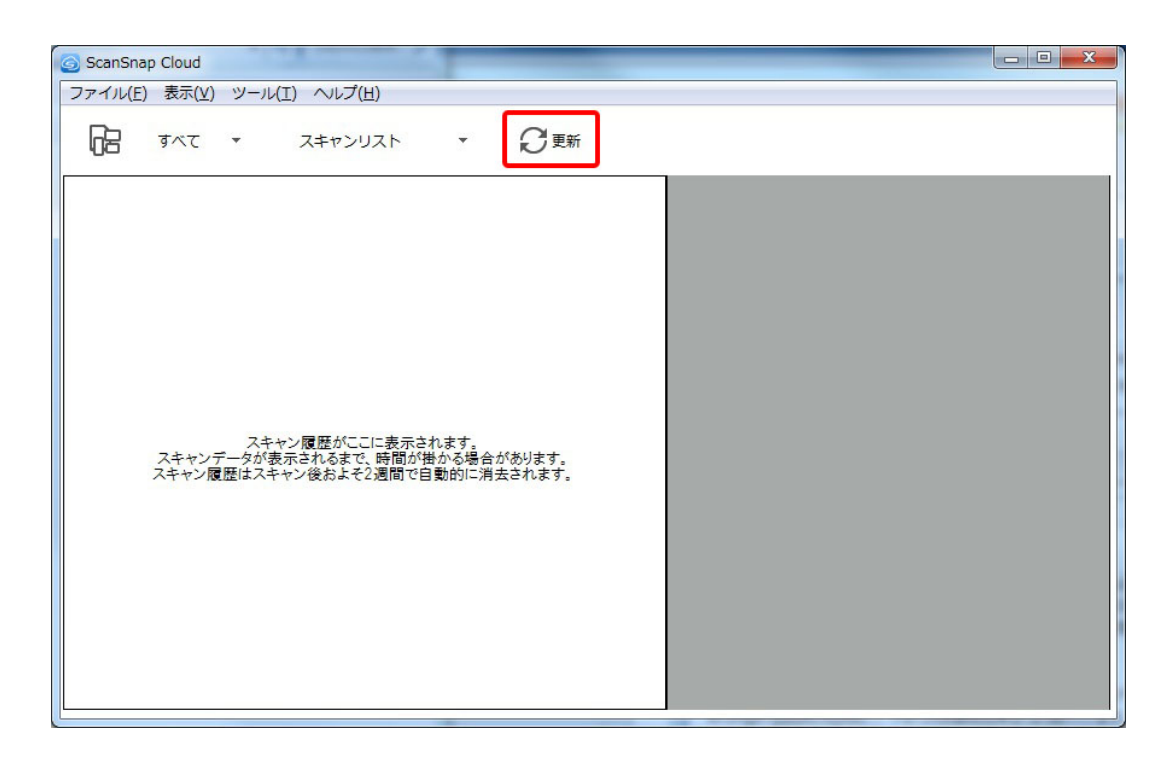

読み取った原稿が表示され、正常に保存できたことを確認します。

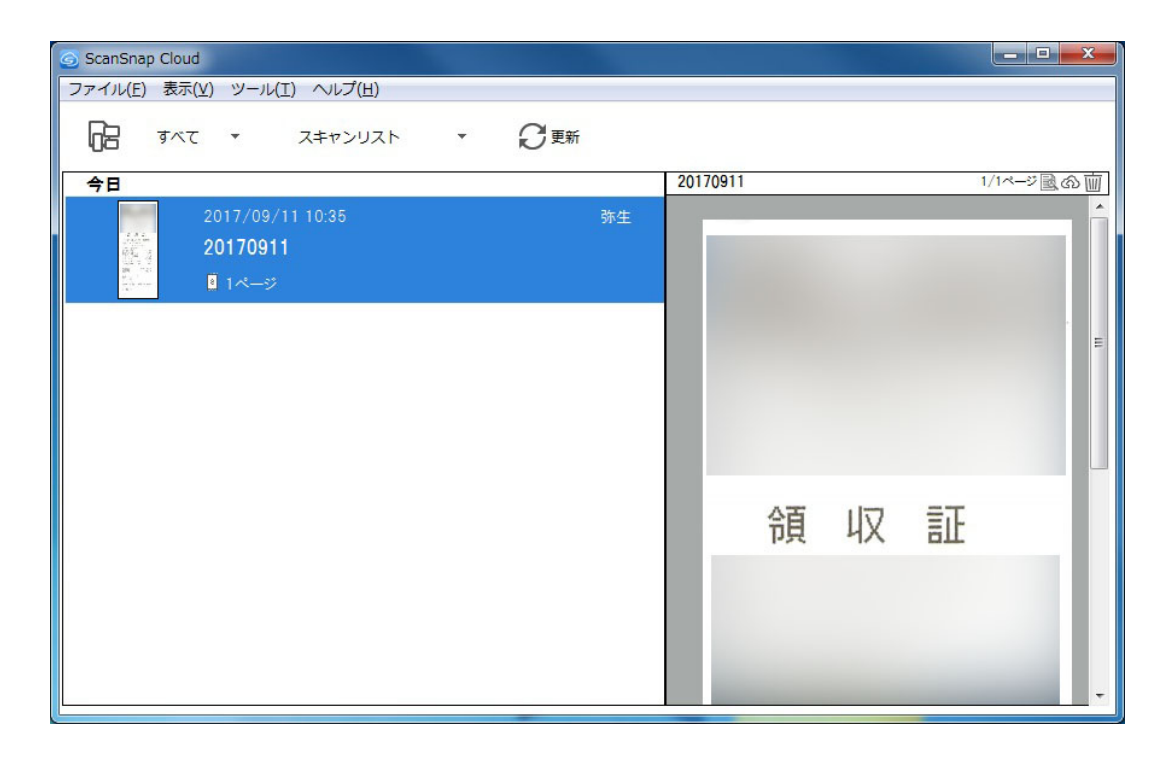